# Guide to set up a sub campaign on Giving.sg for Futuremakers Ekiden Challenge

- 1. Go to https://www.giving.sg/donate/campaign/standard-chartered-singapore-marathon-2024x-futuremakers-ekiden-challenge
- 2. Click Fundraise for this. You will be redirected to log in or create an account with Giving.sg.

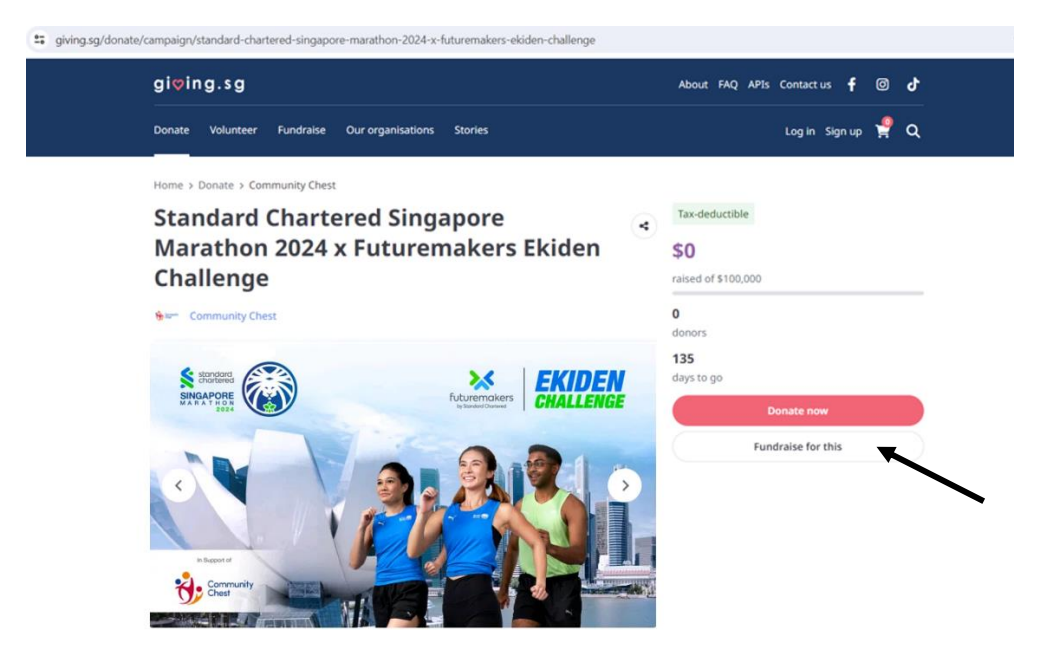

3. Click Sign up for an account if you do not have an account with Giving.sg. For existing Giving sg users, click Log in and proceed directly to Step 6.

| 0   | Important notice                                                                                                    |
|-----|----------------------------------------------------------------------------------------------------|
|     | Stay vigilant against suspicious emails, SMSes, and messages.<br>Giving.sg will never ask for your password or 2FA details. If in<br>doubt, please check with us at hello@giving.sg |
|     | Login with Singpass                                                                                                    |
|     | OR                                                                                                    |
| ail | address*                                                                                                    |
| nt  | er your email to continue                                                                                                    |
|     | Log in                                                                                                    |
|     | Forgot password?                                                                                                    |
| _   |                                                                                                    |
|     | OR                                                                                                    |

4. Select Individual giver.

# <text><text><text><image><image><section-header>

5. Create an account with either Singpass or email. Follow the steps to fill in your particulars and create a password.

| Create                         | account                                           |  |
|--------------------------------|---------------------------------------------------|--|
| Sign up with Si<br>experience. | ngpass for a secure and seamless account creation |  |
|                                | Login with singpass                               |  |
|                                | OR                                                |  |
|                                | Sign up with email                                |  |
|                                |                                                   |  |
| -                              |                                                   |  |
| Genera                         | al information                                    |  |
| Full name*                     |                                                   |  |

| Full name*                                                       |                            |
|------------------------------------------------------------------|----------------------------|
|                                                                  |                            |
| Email*                                                           |                            |
|                                                                  |                            |
| Date of birth*                                                   |                            |
|                                                                  | <sup>±</sup>               |
| Password*                                                        |                            |
|                                                                  | 0                          |
| Confirm password*                                                |                            |
|                                                                  | 0                          |
| By signing up, I have read and agree to N<br>and Privacy Policy. | VPC's Terms and Conditions |
| Back                                                             | Continue                   |

6. After you have set up your account or logged in, go to the same main campaign page. Click **Fundraise for this**.

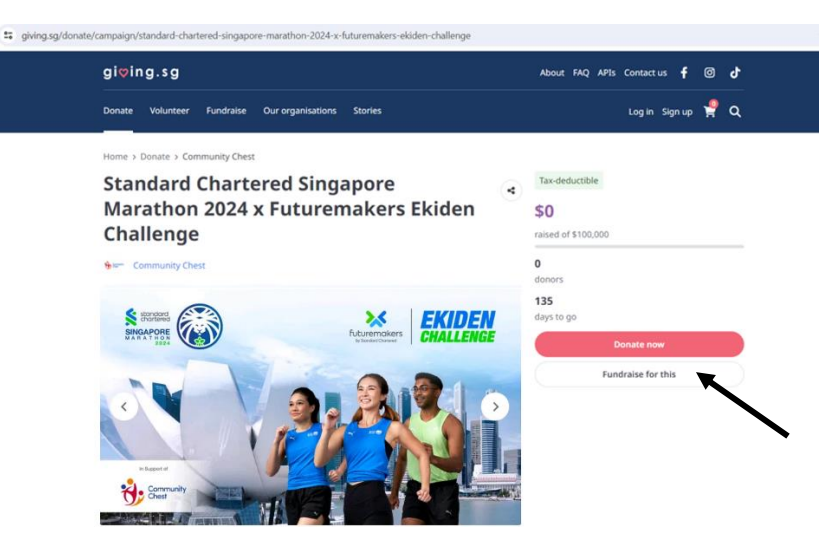

- 7. [IMPORTANT] Complete the campaign details on Describe your campaign page:
  - For Campaign name, input Team <Your Company Name> (e.g. Team Standard Chartered). Your Company Name <u>must</u> be included so that we can track your fundraising efforts.
  - The **Campaign goal** is set as \$100,000 by default as it follows the main campaign goal. Adjust your goal accordingly it must be less than the main campaign goal.
  - For Description (pre-filled from main campaign), <u>include the name of all team</u> <u>members</u> who are taking part in the Futuremakers Ekiden Challenge. You may personalise your content to make it more engaging to your donors.
  - The **Campaign URL** will be auto-populated based on the campaign name you have created.

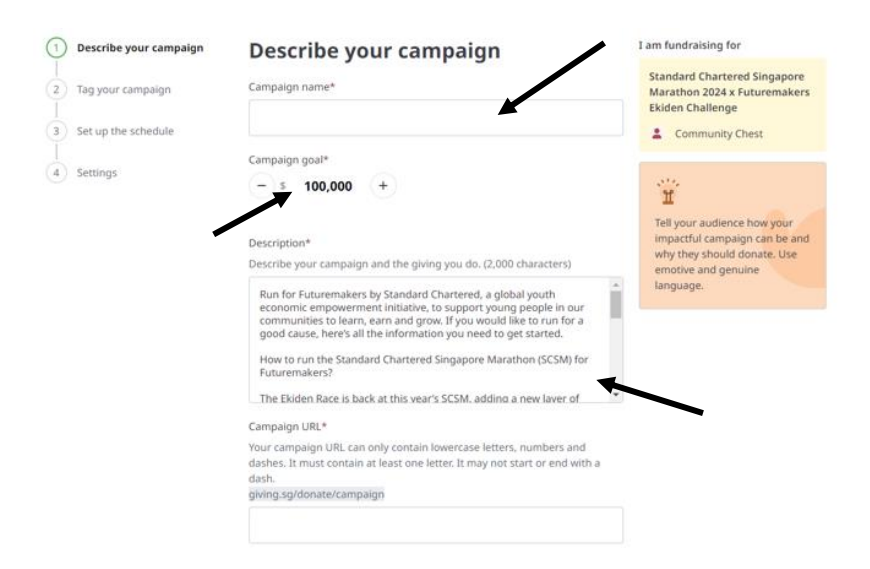

• Under **Photos of campaign**, the image is pre-filled from the main campaign. You may upload your own images (e.g. team photo) for a more personal touch. Click **Next**.

| Cover photo |                 | Accession EK | IDEN    |  |
|-------------|-----------------|--------------|---------|--|
| -           |                 | 2.2          | 1 4     |  |
|             | 100             | -A           |         |  |
| * == ·      | at I            | -p           | 1       |  |
|             |                 |              | _       |  |
|             |                 |              | -       |  |
|             |                 |              |         |  |
| Select f    | ile to uplo     | ad imag      | e       |  |
| Recommended | size: 1440 x 81 | 10   JPG, PN | G, GIF. |  |
|             | Max size: 5M    | В            |         |  |
|             | Or              |              |         |  |
| YouTube URL | 0               |              |         |  |
| http://yo   | utube.com/em    | ibed/        |         |  |
|             |                 |              |         |  |

8. Under Tag your campaign, the causes are pre-filled from main campaign. Click Next.

| Describe your campaign | Tag your campaign                                                                | I am fundraising for                                                                                                    |
|------------------------|----------------------------------------------------------------------------------|----------------------------------------------------------------------------------------------------|
| 2 Tag your campaign    | Causes supported by the NPO*<br>Select which causes your campaign is supporting. | Standard Chartered Singapore<br>Marathon 2024 x Futuremakers<br>Ekiden Challenge                                                                            |
| 3 Set up the schedule  | Social service and welfare Youth                                                 | See Community Chest                                                                                                    |
| 4 Settings             | Back Save draft                                                                  | Next II<br>Tag relevant causes and target<br>groups that your campaign<br>benefits. Let your audience<br>know who they are and what<br>their giving is for! |

## 9. Set up the schedule

- Your campaign start date should be the date you submit your sub campaign to Giving.sg. End date is pre-filled as '01-12-2024'.
- The start date <u>must not</u> be set later than '23-09-2024' to be eligible to join the Futuremakers Ekiden Challenge.
- Click Next.

| Describe your campaign | Set up the schedule |            |        | I am fundraising for                                         |  |
|------------------------|---------------------|------------|--------|--------------------------------------------------------------|--|
| Tag your campaign      | Start date*         |            | -      | Standard Chartered Singapore<br>Marathon 2024 x Futuremakers |  |
| Set up the schedule    |                     |            | -      | Ekiden Challenge                                             |  |
| ) Strup inc statute    | End date*           |            |        | Community Criest                                             |  |
| Settings               | 01-12-2024          |            |        | Ĩ                                                            |  |
|                        | Back                | face deals |        | Consider the timing and<br>schedule of your campaign.        |  |
|                        | Back                | Save than  | NEXT C | special celebrations or festivals<br>could encourage giving. |  |

# 10. Save and preview your campaign settings

- Click Save & Preview to review the campaign.
- Click Submit for approval after you have verified the details.

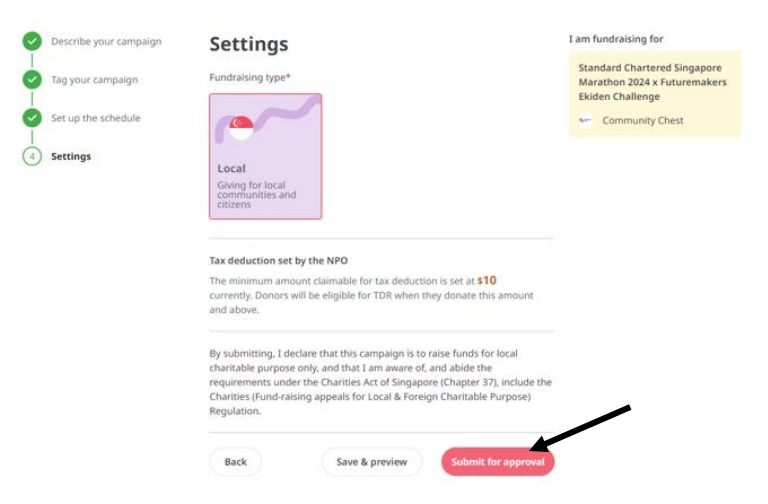

# 11. Confirm your submission

Click Confirm

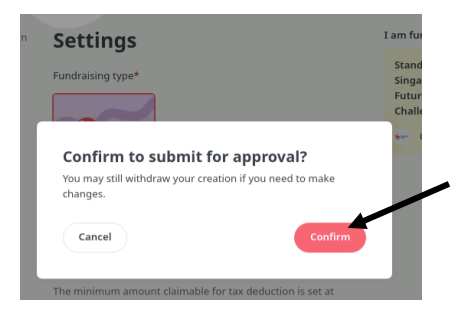

### 12. Submit your campaign and wait for approval

- Your page will undergo a review by Community Chest. Note: Customising your own messages and images may require a longer approval time.
- Once approved, you will receive a notification from Giving.sg.
- Your page will go Live on the Start Date that you have set. Public will only be able to view your campaign when it goes Live.
- You can still edit your sub campaign details, but not able to delete the page.
- Tax Deduction Receipt will only be issued to Donors for donations of SGD 10 & above.
- Should you have any questions about the Giving.sg portal, please contact <u>hello@giving.sg</u>.

### 13. [IMPORTANT] Complete your registration for Futuremakers Ekiden Challenge

- Retrieve the link of your sub campaign.
- Visit the Challenge's page on the SCSM website to register your team's interest: <u>https://www.singaporemarathon.com/community/ekiden-challenge/</u>